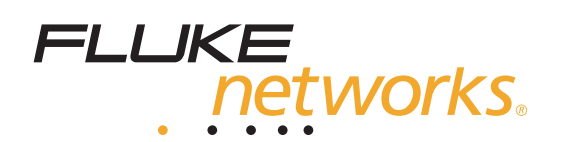

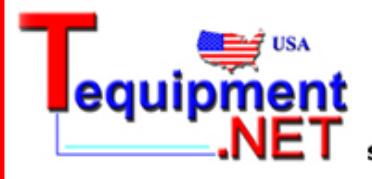

205 Westwood Ave Long Branch, NJ 07740 1-877-742-TEST (8378) Fax: (732) 222-7088 salesteam@Tequipment.NET

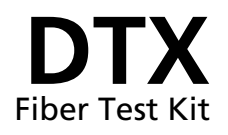

**Users Manual** 

PN 2411346 December 2004 © 2004 Fluke Corporation. All rights reserved. Printed in USA. All product names are trademarks of their respective companies.

#### LIMITED WARRANTY AND LIMITATION OF LIABILITY

Each Fluke Networks product is warranted to be free from defects in material and workmanship under normal use and service. The warranty period for the mainframe is one year and begins on the date of purchase. Parts, accessories, product repairs and services are warranted for 90 days, unless otherwise stated. Ni-Cad, Ni-MH Li-Ion batteries, cables or other peripherals are all considered parts or accessories. This warranty extends only to the original buyer or end-user customer of a Fluke Networks authorized reseller, and does not apply to any product which, in Fluke Networks' opinion, has been misused, altered, neglected, contaminated, or damaged by accident or abnormal conditions of operation or handling. Fluke Networks warrants that software will operate substantially in accordance with its functional specifications for 90 days and that it has been properly recorded on non-defective media. Fluke Networks does not warrant that software will be error free or operate without interruption.

Fluke Networks authorized resellers shall extend this warranty on new and unused products to end-user customers only but have no authority to extend a greater or different warranty on behalf of Fluke Networks. Warranty support is available only if product is purchased through a Fluke Networks authorized sales outlet or Buyer has paid the applicable international price. Fluke Networks reserves the right to invoice Buyer for importation costs of repair/replacement parts when product purchased in one country is submitted for repair in another country.

Fluke Networks' warranty obligation is limited, at Fluke Networks' option, to refund of the purchase price, free of charge repair, or replacement of a defective product which is returned to a Fluke Networks authorized service center within the warranty period.

To obtain warranty service, contact your nearest Fluke Networks authorized service center to obtain return authorization information, then send the product to that service center, with a description of the difficulty, postage and insurance prepaid (FOB Destination). Fluke Networks assumes no risk for damage in transit. Following warranty repair, the product will be returned to Buyer, transportation prepaid (FOB Destination). If Fluke Networks determines that failure was caused by neglect, misuse, contamination, alteration, accident or abnormal condition of operation or handling, or normal wear and tear of mechanical components, Fluke Networks will provide an estimate of repair costs and obtain authorization before commencing the work. Following repair, the product will be returned to the Buyer transportation prepaid and the Buyer will be billed for the repair and return transportation charges (FOB Shipping Point).

THIS WARRANTY IS BUYER'S SOLE AND EXCLUSIVE REMEDY AND IS IN LIEU OF ALL OTHER WARRANTIES, EXPRESS OR IMPLIED, INCLUDING BUT NOT LIMITED TO ANY IMPLIED WARRANTY OF MERCHANTABILITY OR FITNESS FOR A PARTICULAR PURPOSE. FLUKE NETWORKS SHALL NOT BE LIABLE FOR ANY SPECIAL, INDIRECT, INCIDENTAL OR CONSEQUENTIAL DAMAGES OR LOSSES, INCLUDING LOSS OF DATA, ARISING FROM ANY CAUSE OR THEORY.

Since some countries or states do not allow limitation of the term of an implied warranty, or exclusion or limitation of incidental or consequential damages, the limitations and exclusions of this warranty may not apply to every buyer. If any provision of this Warranty is held invalid or unenforceable by a court or other decision-maker of competent jurisdiction, such holding will not affect the validity or enforceability of any other provision.

4/04

Fluke Networks PO Box 777 Everett, WA 98206-0777 USA

# Table of Contents

### Title

### Page

| Introduction                                       | 1 |
|----------------------------------------------------|---|
| DTX Fiber Test Kit Features                        | 1 |
| Package Contents                                   | 2 |
| Registration                                       | 2 |
| Additional Answers to Your Cable Testing Questions | 2 |
| Contacting Fluke Networks                          | 3 |
| The DTX Fiber Optic Meter                          | 3 |
| Taking Care of Your DTX-FOM                        | 4 |
| Safety Precautions                                 | 4 |
| Care and Usage Instructions                        | 4 |
| Calibration and Service                            | 4 |
| The SimpliFiber 850/1300 Source                    | 4 |
| Taking Care of Your SimpliFiber 850/1300 Source    | 7 |
| Safety Precautions                                 | 7 |
| Care and Usage Instructions                        | 8 |
|                                                    |   |

| Replacing the Batteries                                            | 8  |
|--------------------------------------------------------------------|----|
| Calibration and Service                                            | 8  |
| Getting Started                                                    | 9  |
| Cleaning the Connectors and Adapters                               | 9  |
| Testing Your Patch Cords                                           | 10 |
| Setting Up and Making Connections                                  | 10 |
| Inserting and Removing the DTX-FOM                                 | 11 |
| Configuring the Fiber Settings                                     | 11 |
| Setting the Reference                                              | 15 |
| The Importance of Using Mandrels (for use with an LED source only) | 16 |
| Connecting to the Fiber-Link-Under-Test                            | 21 |
| Measuring Loss                                                     | 24 |
| Running an AutoTest in Far End Source Mode                         | 24 |
| Viewing AutoTest Results                                           | 26 |
| Saving AutoTest Results                                            | 28 |
| Single Test Mode                                                   | 28 |
| Saving Single Test Results                                         | 28 |
| Monitoring Optical Power                                           | 29 |
| Optical Power Measurements                                         | 30 |
| Verifying the Performance of a Patch Cord                          | 33 |
| Checking a Patch Cord You Suspect is Defective                     | 36 |
|                                                                    |    |

Index

# List of Figures

### Figure

### Title

### Page

| 1.  | DTX FOM                                                           | 3  |
|-----|-------------------------------------------------------------------|----|
| 2.  | SimpliFiber 850/1300 Source Front Panel                           | 5  |
| 3.  | Inserting and Removing the DTX-FOM                                | 11 |
| 4.  | Wrapping a Patch Cord around a Mandrel                            | 17 |
| 5.  | Reference Connections                                             | 20 |
| 6.  | Connection Diagram: Far End Source Mode                           | 21 |
| 7.  | Connection Diagram: Monitoring Optical Power at the End of a Link | 22 |
| 8.  | Connection Diagram: Monitoring Optical Power at a Source          | 23 |
| 9.  | Autotest Summary Results Screen                                   | 26 |
| 10. | Autotest Detailed Results Screen                                  | 27 |
| 11. | Power Meter Measurements for SINGLE TEST Mode                     | 30 |
| 12. | Power Test Measurements for MONITOR Mode                          | 31 |
| 13. | Connecting the Test Patch Cord (P3)                               | 35 |
| 14. | Connecting a Known-Good Patch Cord                                | 37 |
| 15. | Connecting a Suspect Patch Cord (P2)                              | 39 |

# List of Tables

| Table | Title                                                               | Page |
|-------|---------------------------------------------------------------------|------|
| 1.    | Description of Items on the SimpliFiber 850/1300 Source Front Panel | 6    |
| 2.    | Test Settings for Fiber                                             | 12   |
| 3.    | TIA/EIA-568 B.1 and ISO/IEC TR 14763-3 Mandrel Requirements         | 16   |
| B-1.  | Test Method Names                                                   | 41   |
| B-2.  | Test Methods Required by Standards                                  | 42   |
| C-1.  | Options and Accessories                                             | 43   |

# DTX Fiber Test Kit

### Introduction

The DTX Fiber Test Kit is comprised of two instruments: the DTX Fiber Optic Meter (DTX-FOM) and the SimpliFiber 850/1300 Source. These instruments are engineered to work together to measure optical power and insertion loss in fiber optic cabling.

The DTX-FOM is an optical power loss meter that measures the power of light emerging from fiber. The meter is calibrated to measure power loss at any of the following wavelengths: 850 nm, 1300 nm, 1310 nm, and 1550 nm. The DTX-FOM is inserted directly into the mainframe of a DTX CableAnalyzer. It does not interfere with the DTX CableAnalyzer's copper test interface; therefore, you can easily switch between testing copper and fiber by pressing a softkey to select the desired cable type. To test 1310 nm or 1550 nm wavelengths, use the optional SimpliFiber laser sources (listed in Table C-1).

The SimpliFiber 850/1300 serves as the optical source. In this capacity, the tester provides a consistent dual wavelength light at 850 nm and 1300 nm.

This manual shows you how to set up and use the DTX Fiber Test Kit to measure loss and optical power in fiber optic cabling.

### **DTX Fiber Test Kit Features**

The DTX Fiber Test Kit, hereafter referred to as the DTX-FTK, provides the following features and functions:

- Enables you to verify that cabling is correctly installed by measuring insertion loss that can be compared with a user-defined standard
- Helps you troubleshoot faulty devices by measuring the power emitted from an optical source that can be compared against the manufacturer's specifications
- Stores and organizes test records in internal memory or on a removable Secure Digital Multimedia Card (SD MMC)
- Manages and prints test results on a PC (using included LinkWare software).

### Package Contents

Take a moment to check the shipping container to make sure that the contents match the supplied items listed below. If any item is damaged or missing, contact your place of purchase.

- DTX Fiber Optic Meter (DTX-FOM)
- SimpliFiber 850/1300 LED optical source
- This Users Guide
- CD-ROM with the Getting Started Guide in multiple languages
- Registration card.

### Registration

Please take the time to register your DTX-FTK. Registering your product with Fluke Networks gives you access to valuable product update information, troubleshooting tips, and other support services.

To register, go to the Fluke Networks website at <u>www.flukenetworks.com/registration</u> and fill out the online registration form.

# Additional Answers to Your Cable Testing Questions

The Fluke Networks Knowledge Base answers common questions about Fluke Networks products and provides articles on cable testing techniques and technology.

To access the Knowledge Base, log on to <u>www.flukenetworks.com</u>, then click the **knowledge base** link at the top of the page.

The website <u>www.cabletesting.com</u> also answers common questions about cable testing and provides articles on standards, testing, documentation, and other reference information.

### **Contacting Fluke Networks**

www.flukenetworks.com

support@flukenetworks.com

- +1-425-446-4519
- Australia: 61 (2) 8850-3333 or 61 (3) 9329 0244
- Beijing: 86 (10) 6512-3435
- Brazil: 11 3044 1277
- Canada: 1-800-363-5853
- Europe: +44 1923 281 300
- Hong Kong: 852 2721-3228
- Japan: +81-3-3434-0181
- Korea: 82 2 539-6311
- Singapore: +65-6738-5655
- Taiwan: (886) 2-227-83199
- USA: 1-800-283-5853

Visit our website for a complete list of phone numbers.

### The DTX Fiber Optic Meter

The DTX Fiber Optic Meter (DTX-FOM) enables you to measure optical power when used with a far end source, such as a SimpliFiber 850/1300. The meter is inserted into the DTX CableAnalyzer's main module cavity (see Figure 3) and connects to the tester through the digital interface.

Figure 1 shows a diagram of the DTX-FOM. This instrument has a single SC input connector that receives optical signals for loss and power measurements. Make sure that when the instrument is not in use that you cover the **INPUT** connector with the dust cap.

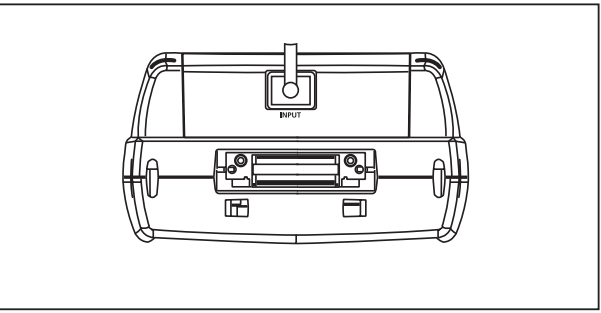

bab02.eps

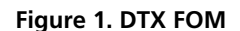

### Taking Care of Your DTX-FOM

This section describes how to care for your DTX-FOM and provides important safety information and precautions for use.

### **Safety Precautions**

### \Lambda Warning

To avoid possible exposure to hazardous invisible LED radiation and to prevent eye damage:

- Do not open the case. There are no userserviceable parts inside.
- Use of controls, adjustments, or procedures not stated herein might result in hazardous radiation exposure.

### **Care and Usage Instructions**

To obtain reliable test results, always follow proper cleaning and maintenance procedures:

• Always inspect the fiber connectors before making connections.

- Clean the case with a soft cloth and mild detergent. Do not use abrasives or solvents.
- Periodically clean the fiber optic meter and source connectors with optical-grade tissue and optical-grade alcohol or with filtered, compressed air.
- Protect the **INPUT** connector with the dust cap when the unit is not in use.

### **Calibration and Service**

Once a year, the DTX-FOM requires calibration at a service center to ensure that it meets or exceeds the published accuracy specifications. Contact an authorized Fluke Networks Service Center for information on getting the instrument calibrated.

### The SimpliFiber 850/1300 Source

The SimpliFiber 850/1300 Source provides a consistent dual wavelength light signal that is injected into fiber cable. Figure 2 shows the tester's front panel. Following the figure, Table 1 provides descriptions of the numbered items in the diagram.

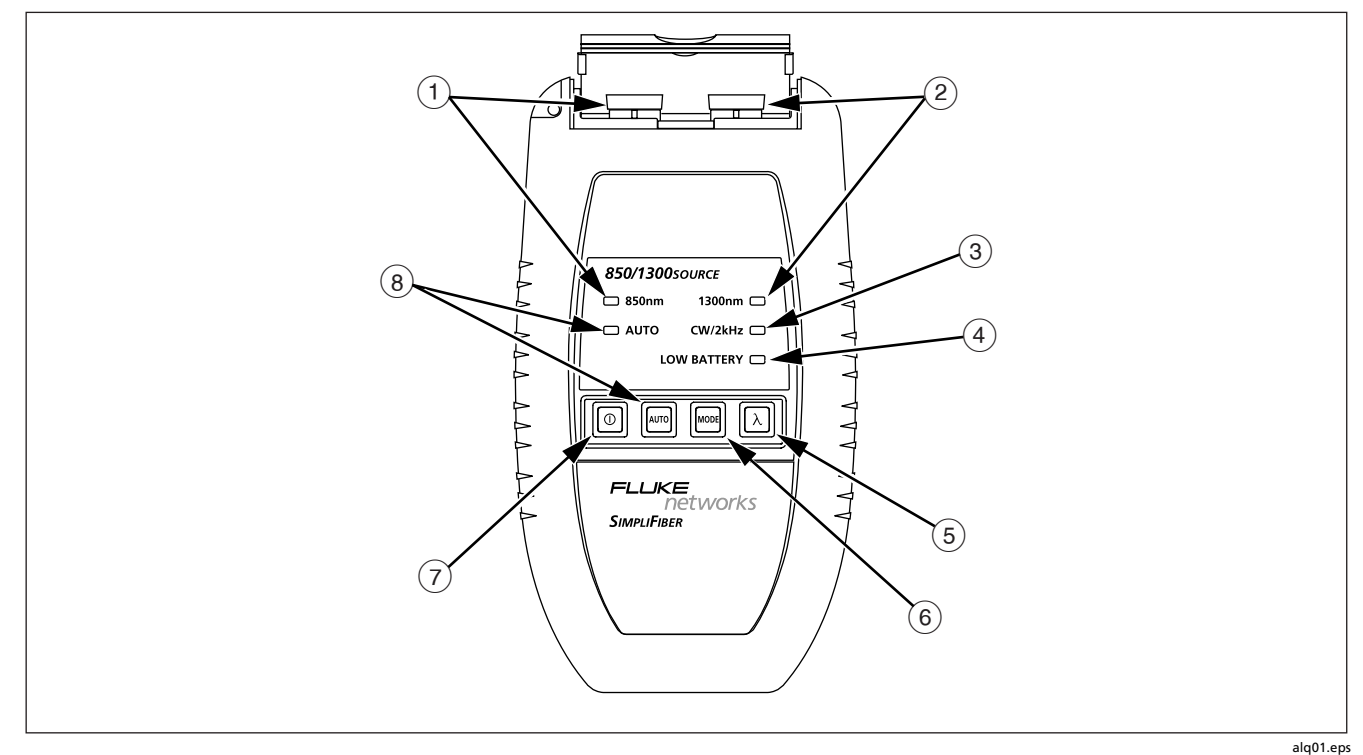

Figure 2. SimpliFiber 850/1300 Source Front Panel

### Table 1. Description of Items on the SimpliFiber 850/1300 Source Front Panel

| ltem                                                                                                    | Description                                                                                                    |  |  |  |
|----------------------------------------------------------------------------------------------------|----------------------------------------------------------------------------------------------------|--|--|--|
| 1                                                                                                    | 850 nm port with SC connector. The <b>850 nm</b> LED lights when the port is active.                                                                                                    |  |  |  |
| (2)                                                                                                    | 1300 nm port with SC connector. The <b>1300 nm</b> LED lights when the port is active.                                                                                                    |  |  |  |
| 3 <b>Cw/2kHz</b> LED. This LED lights steady when the output is in continuous wave (CW) mode and blin the output is modulated at 2 kHz. Press <b>m</b> to switch modes. |                                                                                                    |  |  |  |
|                                                                                                    | Use continuous wave (CW) mode for making loss or power measurements with a meter other than the DTX-FOM. Use the 2 kHz modulated mode for identifying fibers with a fiber identifier.                               |  |  |  |
| (4)                                                                                                    | LOW BATTERY LED. Lights when the battery power is low (see "Replacing the Batteries").                                                                                                    |  |  |  |
| (5)                                                                                                    | Switches the output from 850 nm to 1300 nm.                                                                                                    |  |  |  |
| 6                                                                                                    | Switches the output from continuous wave (CW) to 2 kHz modulated modes.                                                                                                    |  |  |  |
| 7                                                                                                    | On/off key.                                                                                                    |  |  |  |
| 8                                                                                                    | Switches the output to <b>Auto</b> mode, which is used only with the DTX-FOM. In <b>Auto</b> mode, the output is encoded to tell the DTX-FOM which wavelength is being transmitted. Press to exit <b>Auto</b> mode. |  |  |  |

### Taking Care of Your SimpliFiber 850/1300 Source

This section describes how to care for your SimpliFiber 850/1300 Source and provides important safety information and precautions for using your tester.

### **Safety Precautions**

Please observe the following safety regulations when using the SimpliFiber 850/1300 Source.

### ▲ Warning Class 1 Laser Product

To avoid possible eye damage caused by hazardous radiation:

- Never look directly into the optical output connectors. Some sources produce invisible radiation that can permanently damage your eyes.
- Do not open the case, except to change the batteries. There are no user-serviceable parts inside.

- Do not modify the source.
- Do not magnify the source output. Use only approved connectors and adapters.
- Do not use controls, adjustments, or procedures not documented or approved by Fluke Networks.

#### **Care and Usage Instructions**

Treat the SimpliFiber 850/1300 Source with care to ensure the best performance.

- Clean the case with a soft cloth and mild detergent. Do not use abrasives or solvents.
- Always clean the fiber optic connectors before use. Use lint-free swabs, wipes moistened with isopropyl alcohol, or pre-moistened swabs or wipes approved for use on fiber connectors. Always dry the connectors immediately after cleaning.
- Periodically inspect the endfaces of the connector with a fiber microscope, such as a Fluke Networks FiberInspector Video Microscope. If an endface is damaged, contact Fluke Networks for service information.

Before testing, let the SimpliFiber 850/1300 Source stabilize for five minutes after you turn it on.

### **Replacing the Batteries**

The SimpliFiber 850/1300 Source uses two AA alkaline batteries. When the **Low Battery** LED lights, replace the batteries. The battery compartment is located on the back panel of the tester.

### **Calibration and Service**

The SimpliFiber Source should be calibrated annually with specialized equipment. Contact an authorized Fluke Networks Service Center for service requirements and information on getting the tester calibrated.

### **Getting Started**

Before you begin any job, you need to do the following:

#### Warning

Read all "Safety Precautions" and "Care and Usage Instructions" before using the SimpliFiber 850/1300 Source and the DTX-FOM.

- Clean the connectors and adapters.
- Test your patch cords.

### **Cleaning the Connectors and Adapters**

Clean and inspect the fiber connectors. Use 99 %-pure isopropyl alcohol and optical-grade wipes or swabs to clean connectors as follows:

• Connector ends: Wipe the end of the ferrule with a swab or wipe lightly moistened with alcohol. Dry with a dry swab or wipe.

Note

Use a 2.5 mm foam swab for cleaning the tester's optical connectors.

- Bulkhead connectors: Dip the tip of a foam swab in alcohol; then touch the swab to a dry wipe. Touch a new, dry swab to the alcohol spot on the wipe. Push the swab into the connector; twist it around three to five times against the endface, then remove and dispose of the swab. Dry the connector with a dry swab by twisting it around in the connector three to five times.
- Inspect connectors with a fiber microscope, such as the Fluke Networks FiberInspector Video Microscope before making connections.

Periodically clean fiber adapters with a swab and alcohol. Dry the adapters with a dry swab before use.

Always cover unused connectors with dust caps or plugs. Clean dust plugs periodically with a swab or wipe and alcohol.

### DTX Fiber Test Kit Users Manual

### **Testing Your Patch Cords**

You should make it a habit to test your patch cords before each job. To do this, use another set of knowngood patch cords to set a reference and run an autotest on each patch cord. For detailed instructions on verifying the performance of your patch cords, see Appendix A.

If you need to replace your patch cords, choose replacements that meet the following requirements:

- Core and cladding size: match the fiber to be tested
- Connector polish: PC or UPC
- Patch cord length: maximum 5 m

To ensure optimum performance from your testers, obtain replacement patch cords from Fluke Networks.

### Setting Up and Making Connections

To set up the DTX-FTK up for testing, you need do the following:

- Insert the DTX-FOM into the DTX CableAnalyzer
- Configure the DTX CableAnalyzer's Fiber settings
- Set the reference level for the test
- Connect the testers to the fiber-link-under-test.

### Inserting and Removing the DTX-FOM

The DTX-FOM is inserted directly onto the mainframe of the DTX CableAnalyzer. Figure 3 shows you how to insert and remove the meter.

### Caution

Turn off the CableAnalyzer before inserting or removing the DTX-FOM.

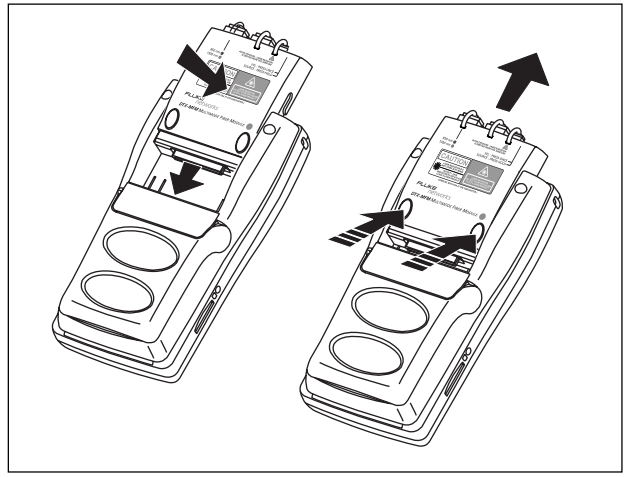

bab01f.eps

### Figure 3. Inserting and Removing the DTX-FOM

### **Configuring the Fiber Settings**

To configure the **Fiber** settings, complete the following:

Warning

Read all "Safety Precautions" and "Care and Usage Instructions" before using the SimpliFiber Source and the DTX-FOM.

- 1. Turn on the DTX CableAnalyzer.
- 2. Turn the rotary dial to SETUP.
- 3. Select **Fiber** then press **ENTER** to display the **Fiber** menu.

Refer to Table 2 for a list and description the settings on this menu.

4. Select settings for the parameters on the **Fiber** menu.

The menu has three tabs. Use to display the different tabs.

### Table 2. Test Settings for Fiber

| Setting          | Description                                                                                                    |  |
|------------------|----------------------------------------------------------------------------------------------------|--|
| Fiber Type       | Choose the type of fiber you will test. Selecting <b>Custom</b> allows you create a fiber type. See the <i>DTX Technical Reference Handbook</i> for details.                                                                                                    |  |
| Test Limit       | Select the appropriate test limit for the job. The tester compares the fiber test results to the selected test limit to produce <b>PASS</b> or <b>FAIL</b> results. Selecting <b>Custom</b> lets you create a test limit. See the <i>DTX Technical Reference Handbook</i> for details. |  |
| Remote End Setup | Set to Far End Source. The other settings do not apply to the DTX-FTK.                                                                                                    |  |

| Setting               | Description                                                                                                    |  |  |
|-----------------------|----------------------------------------------------------------------------------------------------|--|--|
| <b>Bi-Directional</b> | This setting does not apply to Far End Source mode.                                                                                                    |  |  |
| Number of Adapters    | These settings do not apply to Far End Source mode.                                                                                                    |  |  |
| Number of Splices     |                                                                                                    |  |  |
| Connector Type        | Select the type of connector used in the cabling. This setting affects only the diagram shown for reference connections. If the connector type used in the cabling is not listed, select <b>General</b> . |  |  |

### Table 2. Test Settings for Fiber (continued)

### Table 2. Test Settings for Fiber (continued)

| Setting                                               | Description                                                                                                    |  |
|-------------------------------------------------------|----------------------------------------------------------------------------------------------------|--|
| Test Method ><br>Method A, B, C                       | Loss results include connections added after referencing. The reference and test connections determine which connections are included in the results. The <b>Test Method</b> refers to the number of end connections included:                                                                                                    |  |
|                                                       | Method A: Loss results include one connection at one end of the link.                                                                                                    |  |
|                                                       | <b>Method B</b> : Loss results include connections at both ends of the link. The reference and test connections shown in this manual produce Method B results, but are modified versions of connections shown in the standards. The modified connections let you connect to links that do not use SC connectors, while ensuring Method B results. For links with small form-factor (SFF) connectors or different connector types at each end, use hybrid patch cords or alternate reference and test connections. See the <i>DTX Technical Reference Handbook</i> or visit the Fluke Networks Knowledge Base for suggestions. |  |
|                                                       | Method C: Loss results exclude connections at the ends of the link. Only fiber loss is mea                                                                                                    |  |
|                                                       | Different standards have different names for the three test methods. See Appendix A for details. The <i>DTX Technical Reference Handbook</i> provides additional information on test methods.                                                                                                    |  |
|                                                       | This setting does not affect loss results. It is only saved with the results to record which method you used.                                                                                                    |  |
| Index of Ref. Source (n) ><br>User Defined or Default | This setting does not apply to Far End Source mode.                                                                                                    |  |

### Setting the Reference

Accurate repeatable measurements of optical power and signal loss are essential for the installation and maintenance of fiber optic cabling. To make accurate measurements, you first need to set the reference.

The reference you set serves as the baseline power level for insertion loss measurements. Regular setting of the reference helps account for minor variations in source power and connection integrity.

Reference values should not change by more than a few tenths of a dB from day to day. If you observer larger changes, it may indicate a problem with the patch cords or connections (see "Testing Your Patch Cords").

You should set the reference at these times:

- At the beginning of each day
- Any time you reconnect a patch cord to the module's input or to another source
- Any time the tester warns you that a reference value is out of date
- Any time you see a negative loss measurement.

You *must* set the reference at these times:

- Any time you start using a different SimpliFiber Source.
- Any time you change the **Test Method** setting in the Fiber Setup (see "Configuring the Fiber Settings").

### DTX Fiber Test Kit Users Manual

# The Importance of Using Mandrels (for use with an LED source only)

When making reference connections and actual connections to fiber, you should use standardized mandrels. The use of mandrels is strongly recommended when you are measuring optical insertion loss or optical power with an LED source.

The mandrels act as mode filters. They remove unwanted high-order modes from the optical signal when you are testing with an LED source that overfills the fiber. The resulting launch condition is more uniform, which generally improves instrument-to-instrument measurement consistency and loss measurement repeatability.

TIA/EIA-568-B-compliant multimode mandrels for 3 mm test jumpers are available for purchase from Fluke Networks.

Table 3 provides a partial list of mandrel requirements for TIA and ISO standards.

#### Table 3. TIA/EIA-568 B.1 and ISO/IEC TR 14763-3 Mandrel Requirements

| Fiber core<br>size | Standard                | Number of Wraps<br>Around Mandrel | Mandrel Diameter for 250<br>µm Buffered Fiber | Mandrel Diameter for 3<br>mm (0.12) Jacketed Cable |
|--------------------|-------------------------|-----------------------------------|-----------------------------------------------|----------------------------------------------------|
| 50 µm              | TIA/EIA-568 B.1 7.1     | 5                                 | 25 mm (1.0 in)                                | 22 mm (0.9)                                        |
|                    | ISO/IEC TR 14763-3 6.22 | 5                                 | 15 mm (0.6)                                   | 15 mm (0.6)                                        |
| 62.5 µm            | TIA/EIA-568 B.1 7.1     | 5                                 | 20 mm (0.8)                                   | 17 mm (0.7)                                        |
|                    | ISO/IEC TR 14763-3 6.22 | 5                                 | 20 mm (0.8)                                   | 20 mm (0.8)                                        |

Figure 4 below shows you how to wrap the fiber around a mandrel. Place mandrels on the tester's output fiber, as shown in the reference diagram (Figure 5) and the test

connection diagram (Figure 6). In both of these diagrams, mandrels are indicated by a loop in the fiber.

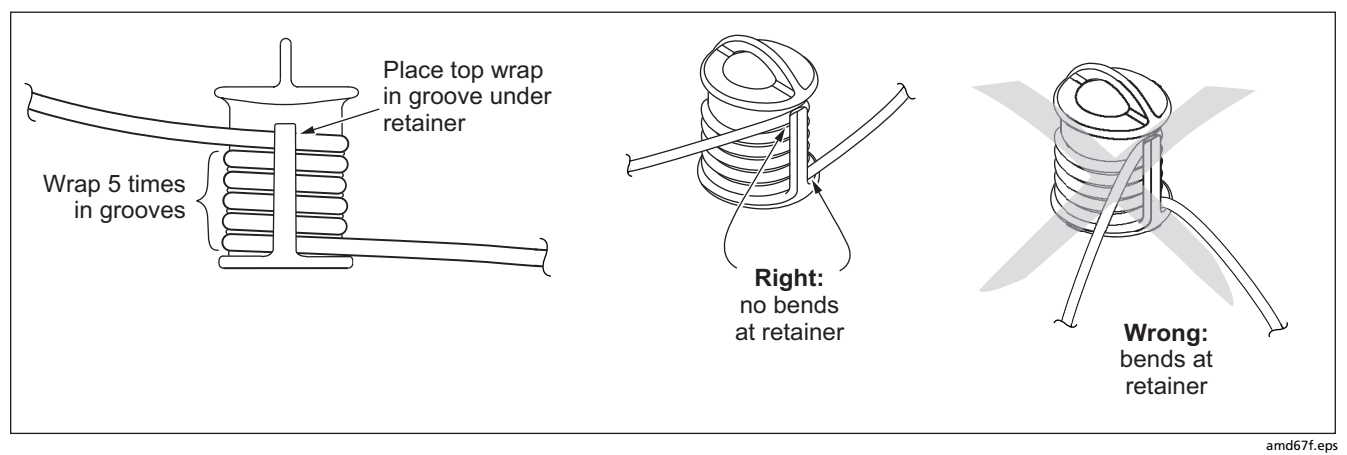

Figure 4. Wrapping a Patch Cord around a Mandrel

### DTX Fiber Test Kit Users Manual

To set the reference, do the following:

#### Warning

Read all "Safety Information" and "Care and Usage Instructions" before using the SimpliFiber 850/1300 Source and the DTX-FOM.

- 1. Make sure that both the DTX CableAnalyzer and the SimpliFiber 850/1300 Source are turned off.
- 2. As shown in Figure 5, connect one end of a patch cord to the output port on the SimpliFiber 850/1300 Source, making sure that you connect it to the port that matches the desired wavelength. Wind the patch cord around the mandrel (as shown in Figure 4).
- 3. Connect a second patch cord to the **INPUT** port on the DTX CableAnalyzer (see Figure 5).

- 4. Connect the two patch cords together with the adapter, as shown in Figure 5.
- 5. Turn on the DTX CableAnalyzer and the SimpliFiber 850/1300 Source.

#### Note

Let both instruments sit for one minute before setting the reference. Set the reference only after both testers have reached an ambient temperature between 10 °C and 40 °C (50 °F and 140 °F).

- 6. On the SimpliFiber 850/1300 Source, do the following:
  - a. Press to select the desired wavelength (850 or 1300).
  - b. Make sure that the tester is in **Auto** mode. If the **Auto** LED is not lit, press
- On the DTX CableAnalyzer, turn the rotary dial to SPECIAL FUNCTIONS. Select Set Reference, then press ENTER.

The **Set Reference** screen is displayed. This screen shows a reference diagram.

- 8. Verify that the diagram matches your setup.
- 9. Press 🖭.

The tester sets the reference and displays the value on the **Set Reference** screen.

10. Press F2(OK).

You can now disconnect the instruments from the adapter and reconnect them to the fiber to be tested (see "Connecting to the Fiber-Link-Under-Test").

### DTX Fiber Test Kit Users Manual

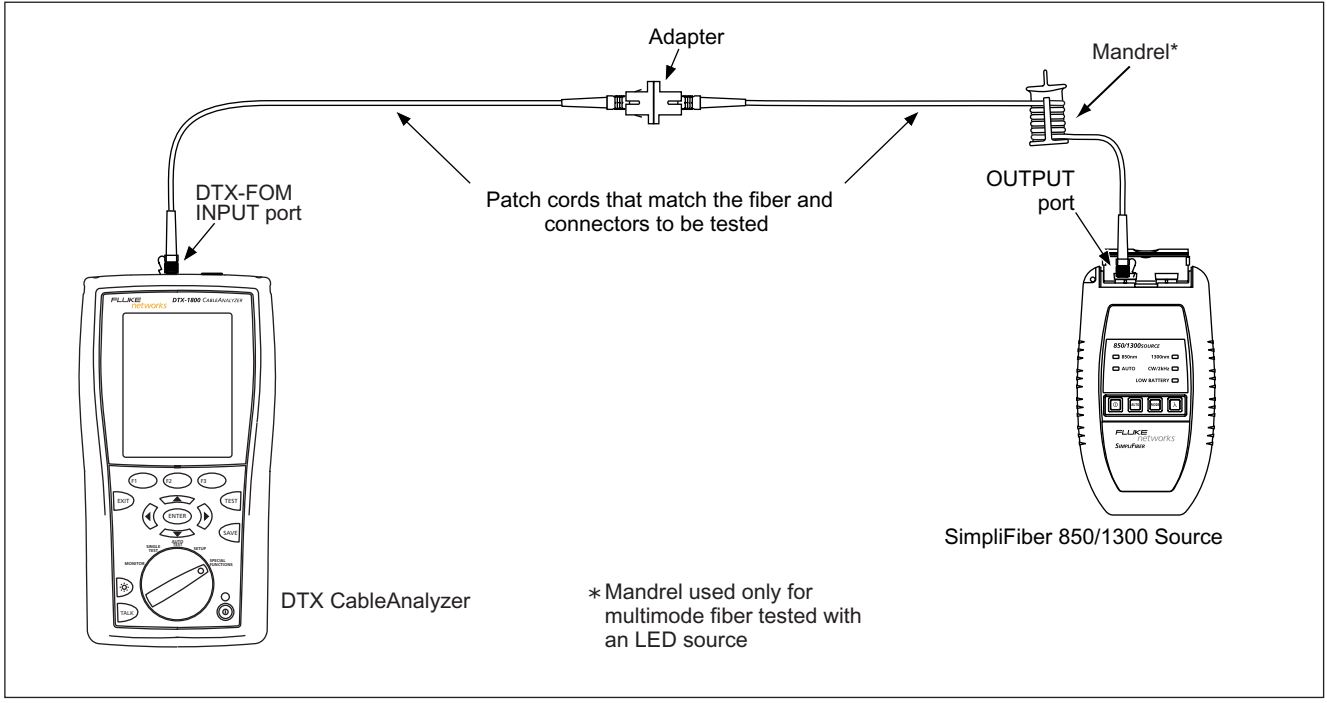

Figure 5 shows the reference connections for testing in far end source mode:

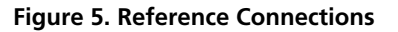

bab10f.eps

### Connecting to the Fiber-Link-Under-Test

Figure 6 shows how to connect the instruments to the fiber optic cable when measuring insertion loss.

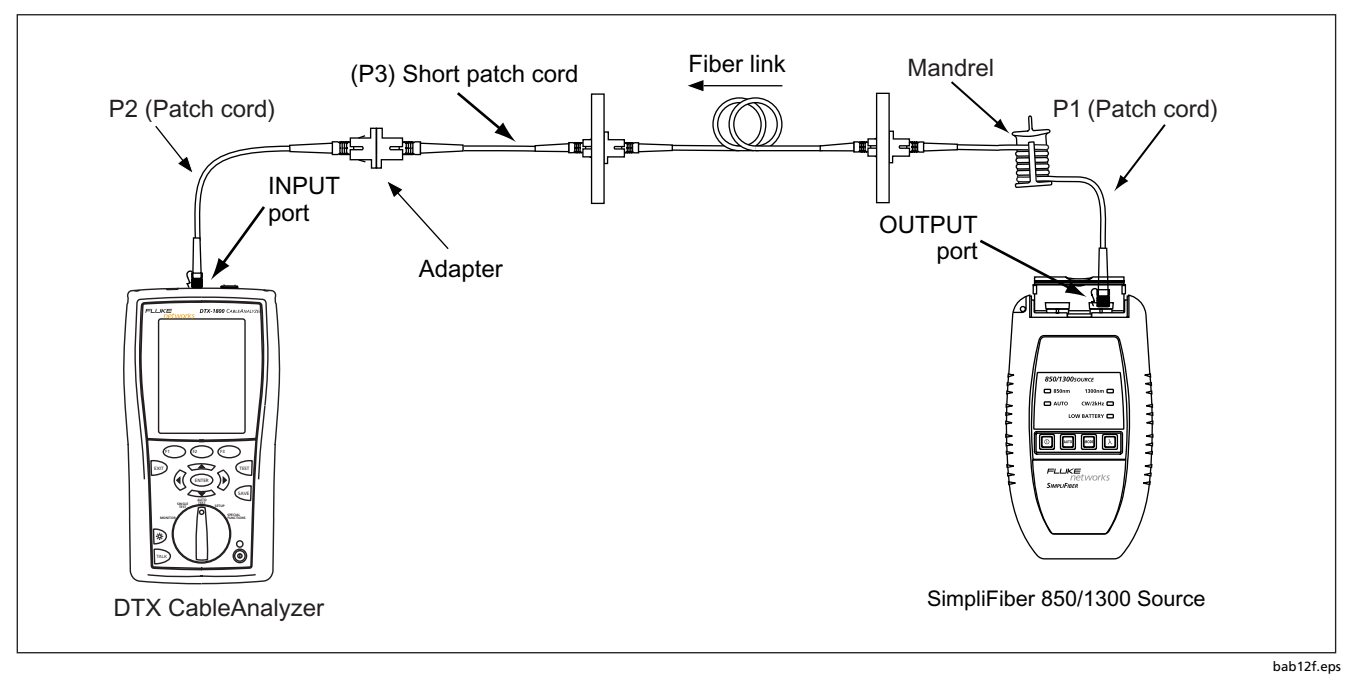

Figure 6. Connection Diagram: Far End Source Mode

#### DTX Fiber Test Kit Users Manual

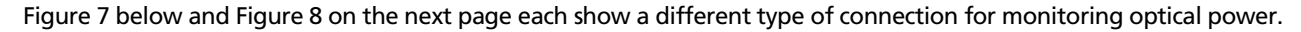

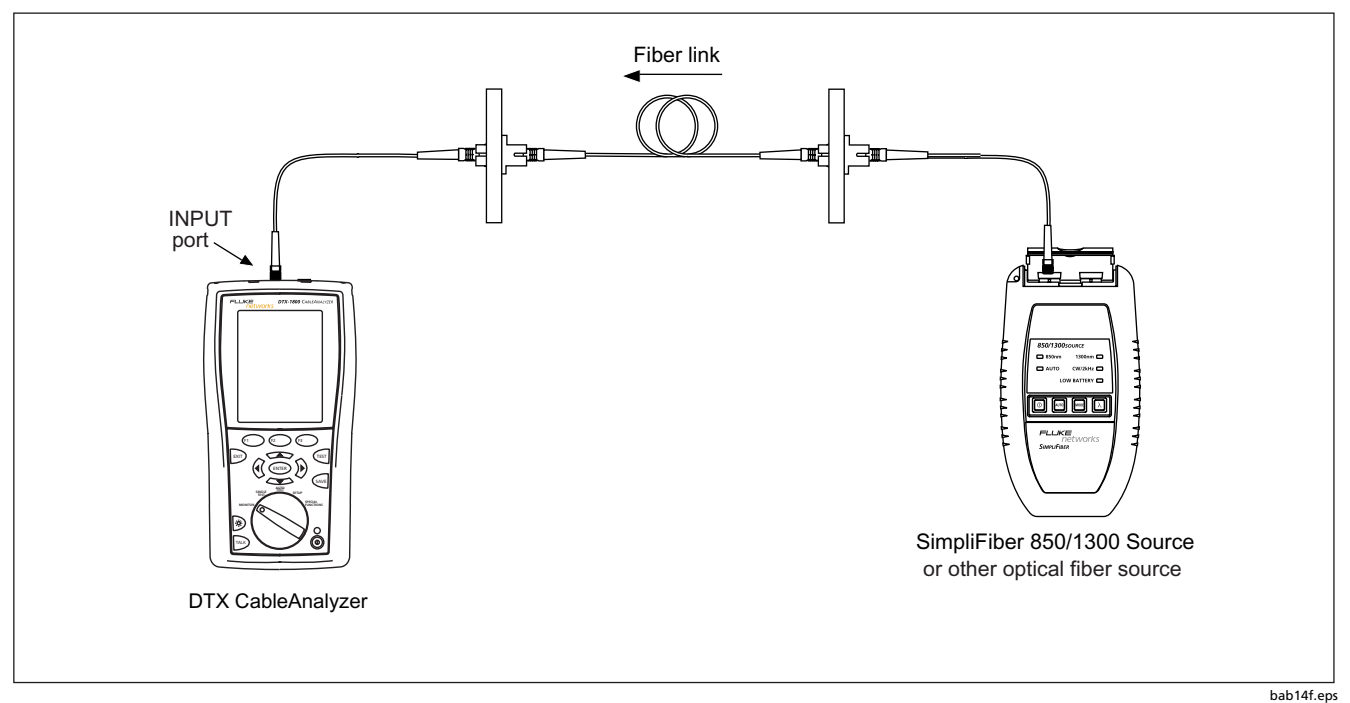

Figure 7. Connection Diagram: Monitoring Optical Power at the End of a Link

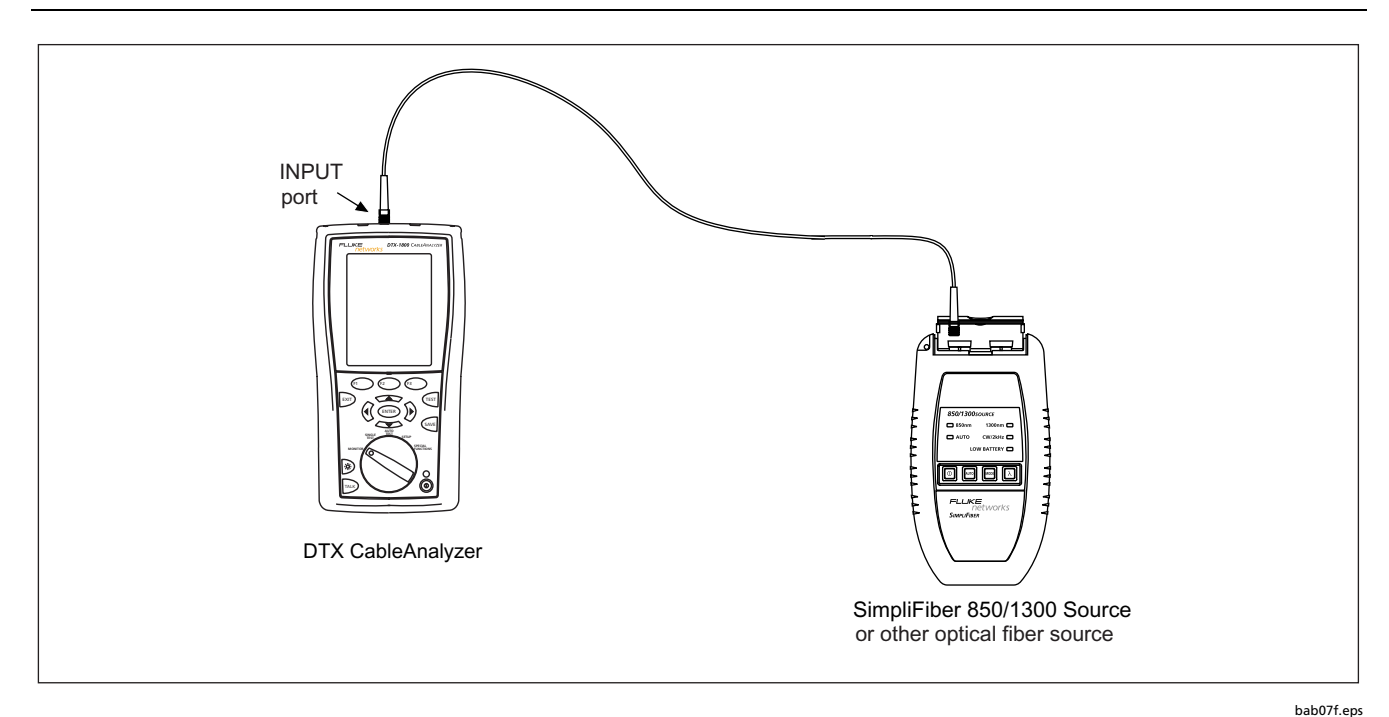

Figure 8. Connection Diagram: Monitoring Optical Power at a Source

### **Measuring Loss**

Loss measures the signal degradation in fiber optic cabling. In this test, the SimpliFiber 850/1300 Source injects a signal into the fiber cable, and the DTX-FOM measures the received signal at 850 nm or 1300 nm.

You can measure loss in autotest mode or in single test mode. Both methods are documented in this section. When you are using the DTX-FOM, autotest mode is the recommended method.

### Running an AutoTest in Far End Source Mode

To run an autotest, follow these steps:

### Caution

If the patch cord was disconnected from the SimpliFiber 850/1300 Source's output since the reference was set, you must set the reference again to ensure that the measurements you obtain are valid. See "Setting the Reference" for details.

- 1. Connect the testers to the fiber-link-under-test, as shown in Figure 6.
- 2. Turn on the DTX CableAnalyzer and the SimpliFiber 850/1300 Source.

#### Note

Let both instruments sit for five minutes. Allow additional time if the DTX-FOM has been stored above or below room temperature.

- 3. On the SimpliFiber 850/1300 Source, do the following:
  - a. Press to select the desired wavelength (850 or 1300).

#### Note

The wavelength you select must match the output port (**850** or **1300**) that you connected the patch cord to in Step 1.

b. Make sure that the tester is in **Auto** mode. If the **Auto** LED is not lit, press and.

- 4. On the DTX CableAnalyzer, turn the rotary dial to **AUTOTEST**.
- 5. Press (TEST to run an autotest.

Autotest results are displayed when the test ends. See "Viewing Autotest Results" for details.

#### **Viewing AutoTest Results**

When the autotest is completed, the **Summary** results screen, shown in Figure 9, is displayed:

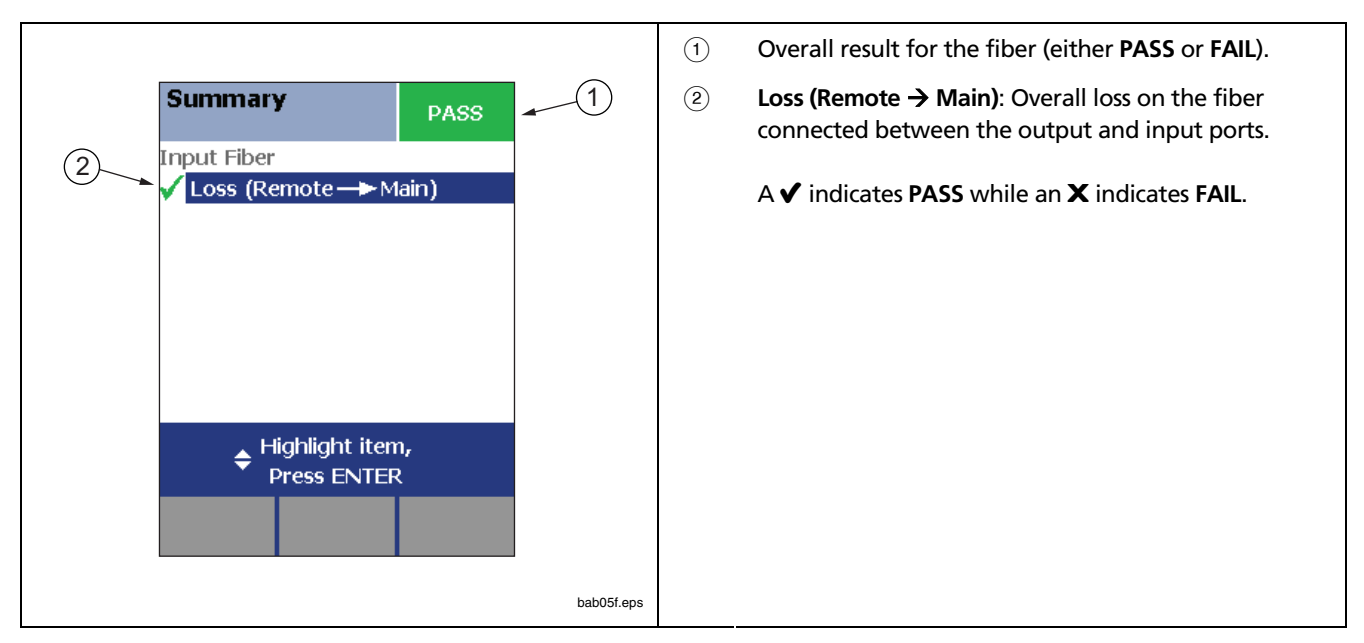

#### Figure 9. Autotest Summary Results Screen

To view the detailed measurements behind the overall **PASS** or **FAIL** summary press  $\checkmark$  to select a measurement. Then, press ENTER.

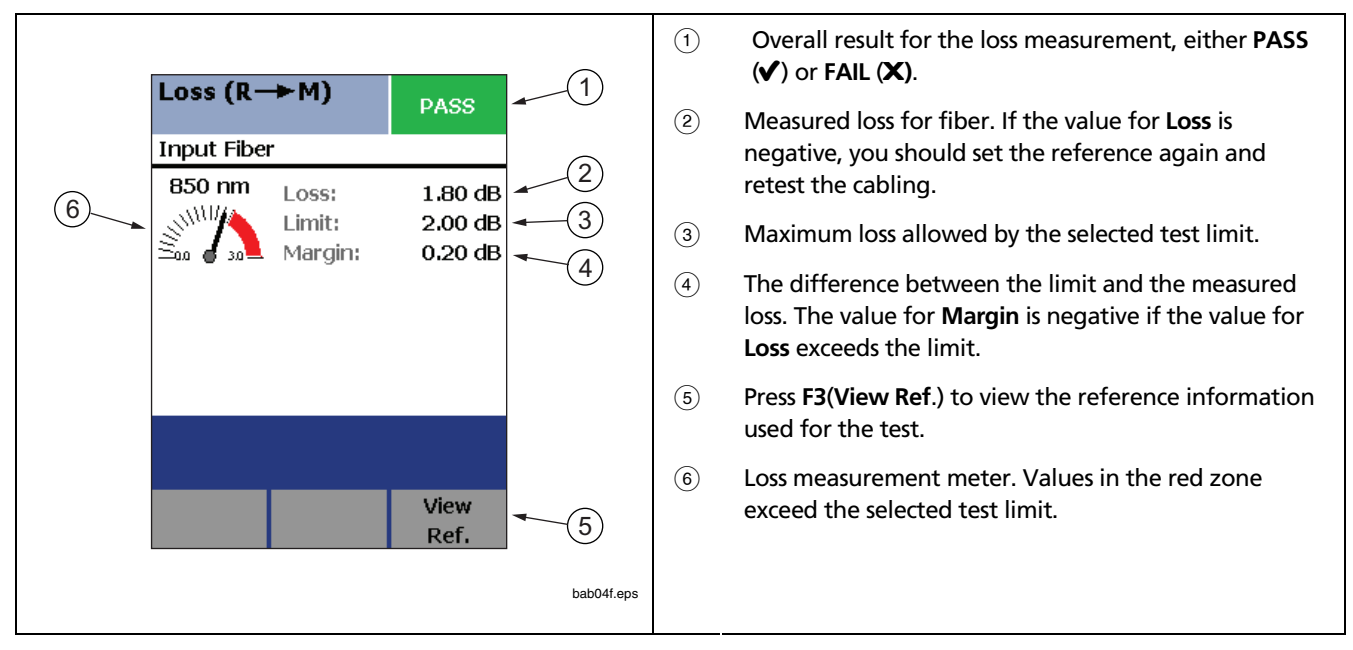

Figure 10 shows an example of detailed results for the Loss test:

#### Figure 10. AutoTest Detailed Results Screen

### Saving AutoTest Results

To save the **Loss** results data as a test report, press while the **Summary** or detailed **Loss** results screen is displayed.

### Single Test Mode

To run a loss test in single test mode:

- 1. Connect the SimpliFiber 850/1300 Source and the DTX-FOM as shown in Figure 6.
- 2. Turn on the DTX CableAnalyzer and the SimpliFiber 850/1300 Source.

Note

Let both instruments sit for five minutes. Allow additional time if the DTX-FOM has been stored above or below room temperature.

- 3. On the SimpliFiber 850/1300 Source, do the following:
  - a. Press to select the desired wavelength (850 or 1300).

#### Note

The wavelength you select must match the output port that the patch cord is connected to.

- b. Make sure that the tester is in **Auto** mode. If the **Auto** LED is not lit, press **and**.
- 4. On the DTX CableAnalyzer, turn the rotary dial to **SINGLE TEST**. Then, select **Loss**.
- 5. Press (TEST).

Loss test results, shown in Figure 10, are displayed as soon as the test ends.

### **Saving Single Test Results**

To save the **Loss** results data as a test report, press we while the **Loss** results screen is displayed.

### **Monitoring Optical Power**

The power meter function enables you to monitor the optical power produced by a source, such as the SimpliFiber 850/1300 or another optical fiber source.

The DTX CableAnalyzer provides two ways to do this:

- SINGLE TEST mode: measures power in the current remote end configuration. Takes one power measurement at 850 nm or 1300 nm. If you monitor power in this mode, you can save the power measurement.
- MONITOR mode: monitors power continuously at the INPUT port at 850 nm or 1300 nm. If you monitor power in this mode, you cannot save the power measurement.

To monitor optical power, do the following:

1. Depending on your particular test scenario, use a patch cord to connect the SimpliFiber 850/1300 Source to the **INPUT** jack on the DTX-FOM.

Refer to the connection diagram in Figure 7 if you are monitoring optical power at the end of a link or the diagram in Figure 8 if you are measuring optical power at a connection.

- 2. Power on the SimpliFiber 850/1300 Source and do the following:
  - a. Press .
  - b. Press to select the desired wavelength (850 or 1300).
- 3. Power on the DTX CableAnalyzer, and do one of the following:
  - Turn the rotary dial to SINGLE TEST. Select **Power**, then press **(SET)** to start monitoring.

#### OR

• Turn the rotary dial to MONITOR. Select Power Meter, then press (start monitoring.

When the test ends, optical power measurements are immediately displayed on the **Power Meter** screen:

- If you ran this test in SINGLE TEST mode, the Power Meter screen shown in Figure 11 is displayed.
- If you ran this test in **MONITOR** mode, the **Power Meter** screen shown in Figure 12 is displayed.

#### DTX Fiber Test Kit Users Manual

### **Optical Power Measurements**

If you monitored power in SINGLE TEST mode, optical power measurements like those shown in Figure 11 are displayed:

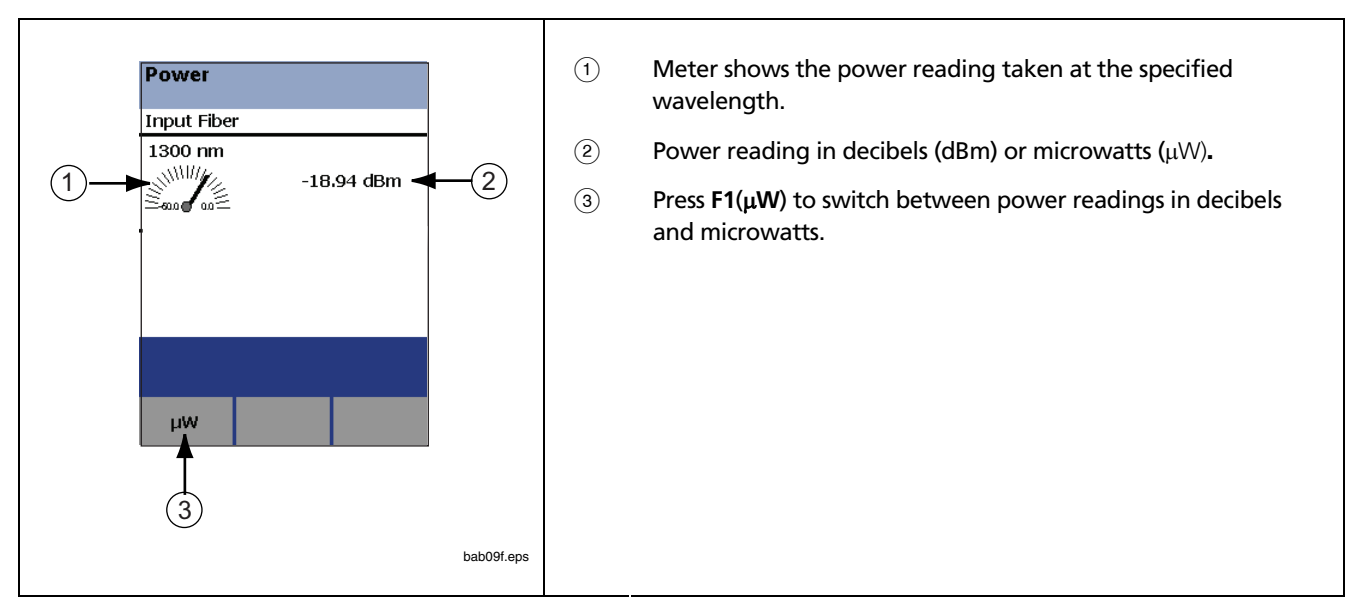

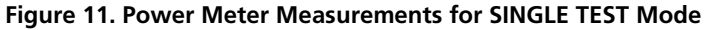

You can save these measurements. To do so, press we.

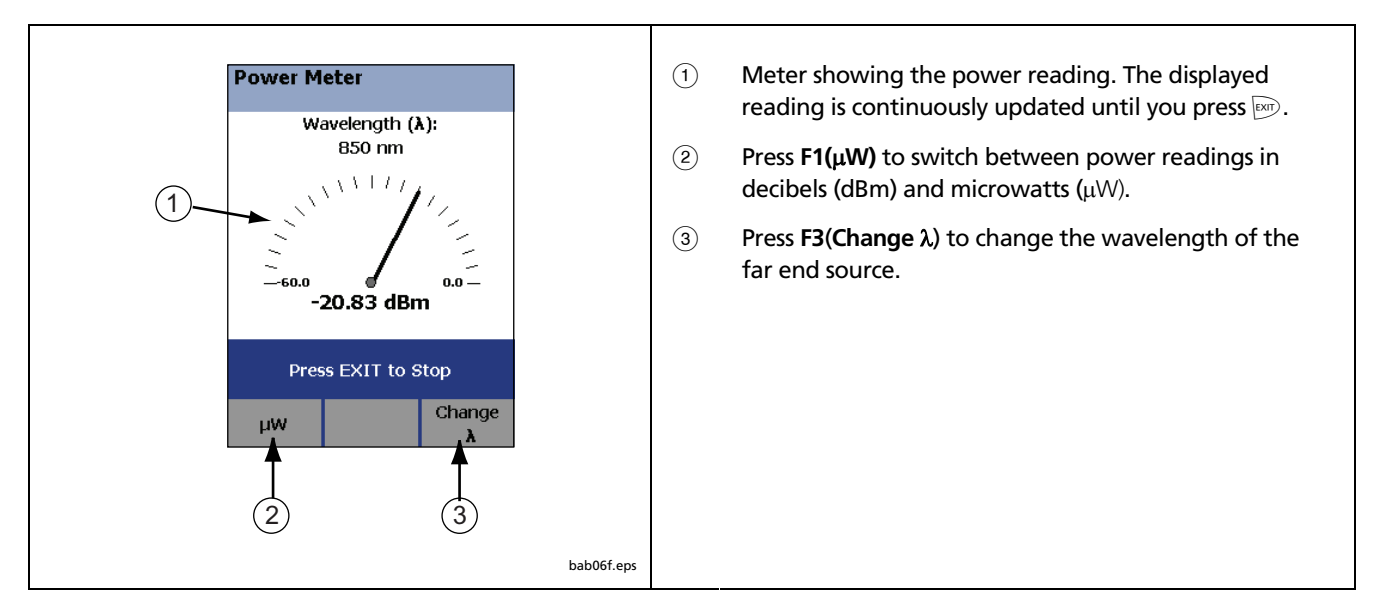

If you monitored power in **MONITOR** mode, optical power measurements like those shown in Figure 12 are displayed:

### Figure 12. Power Test Measurements for MONITOR Mode

Because optical power is read continuously, you cannot save power measurements when the tester is in MONITOR mode.

## Appendix A Verifying the Performance of Patch Cords

It is good practice to test your patch cords before each job. There are two verification procedures documented in this appendix. The first procedure is a routine one. You will use it regularly to verify that the patch cord you want to use for your measurements is a good one. If you suspect that a patch cord you want to use is faulty, use the second procedure to determine if it is defective.

### *Verifying the Performance of a Patch Cord*

To verify that the patch cord (P3 in Figure 6) you plan to use for link testing is in acceptable condition, complete the following:

- 1. Obtain fiber cables that are of the type appropriate for your testing situation.
- Clean both ends of each fiber cable (see "Cleaning the Connectors and Adapters" for details).

- 3. Set the reference value (follow the procedure under "Setting the Reference" earlier in this manual).
- 4. Disconnect the two reference patch cords (P1 and P2) and connect a short patch cord (P3) between the two, as shown in Figure 13.
- 5. On the DTX CableAnalyzer, turn the rotary dial to AUTOTEST. Then, press is to run an autotest.

6. Look at the results and verify that the loss reading is less than 0.35 dB (or whatever you decide is appropriate).

If loss is higher than this value, clean the ends of patch cord 3 (P3) and repeat the autotest. If the loss reading remains too high, replace the patch cord (P3).

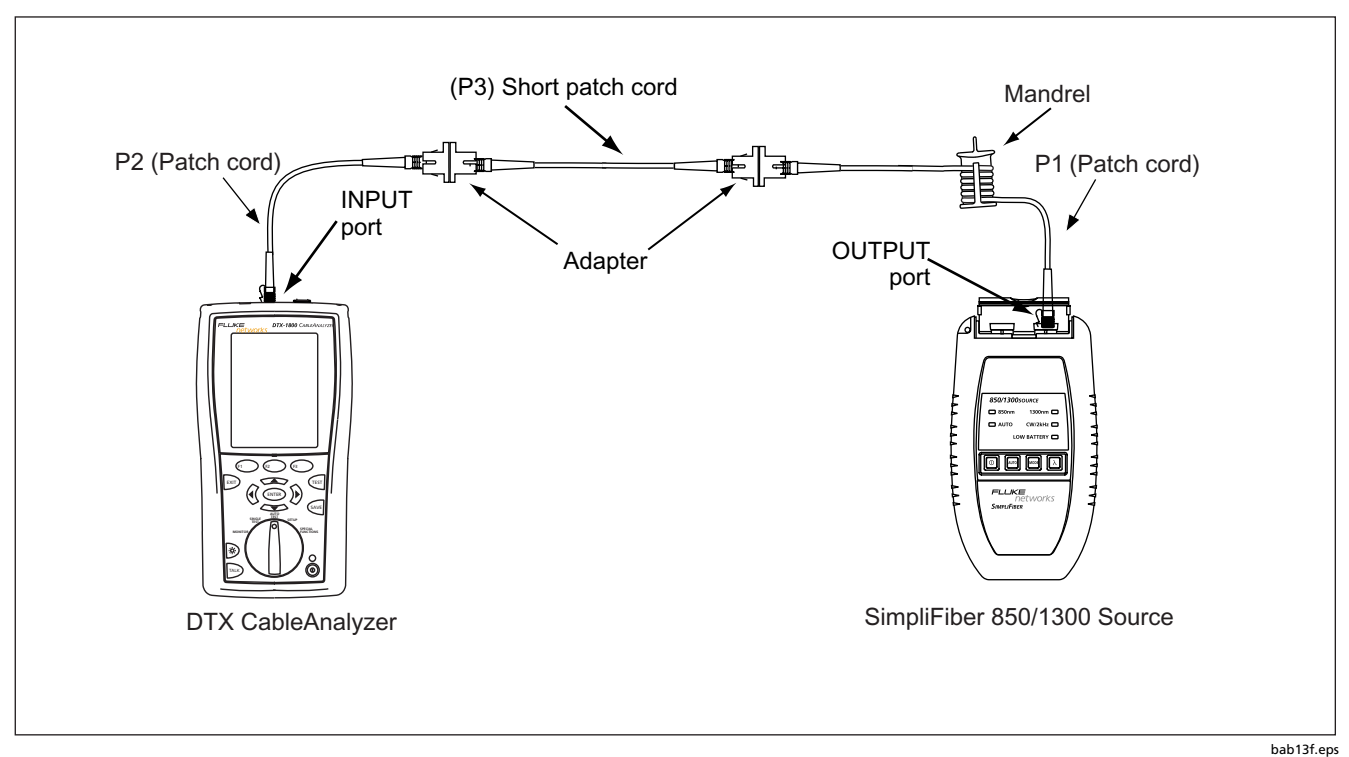

Figure 13. Connecting the Test Patch Cord (P3)

# Checking a Patch Cord You Suspect is Defective

If you think that a patch cord is defective, use this procedure to verify its performance:

1. Obtain two fiber cables that are of the type appropriate for your testing situation.

- 2. Clean both ends of each cable (see "Cleaning the Connectors and Adapters" for details).
- 3. Wind a known-good patch cord (P1) around a mandrel (refer to Figure 4).
- 4. Connect one end of the patch cord (P1) to the SimpliFiber 850/1300 Source and the other end to the **INPUT** port on the DTX-FOM (refer to the diagram in Figure 14).

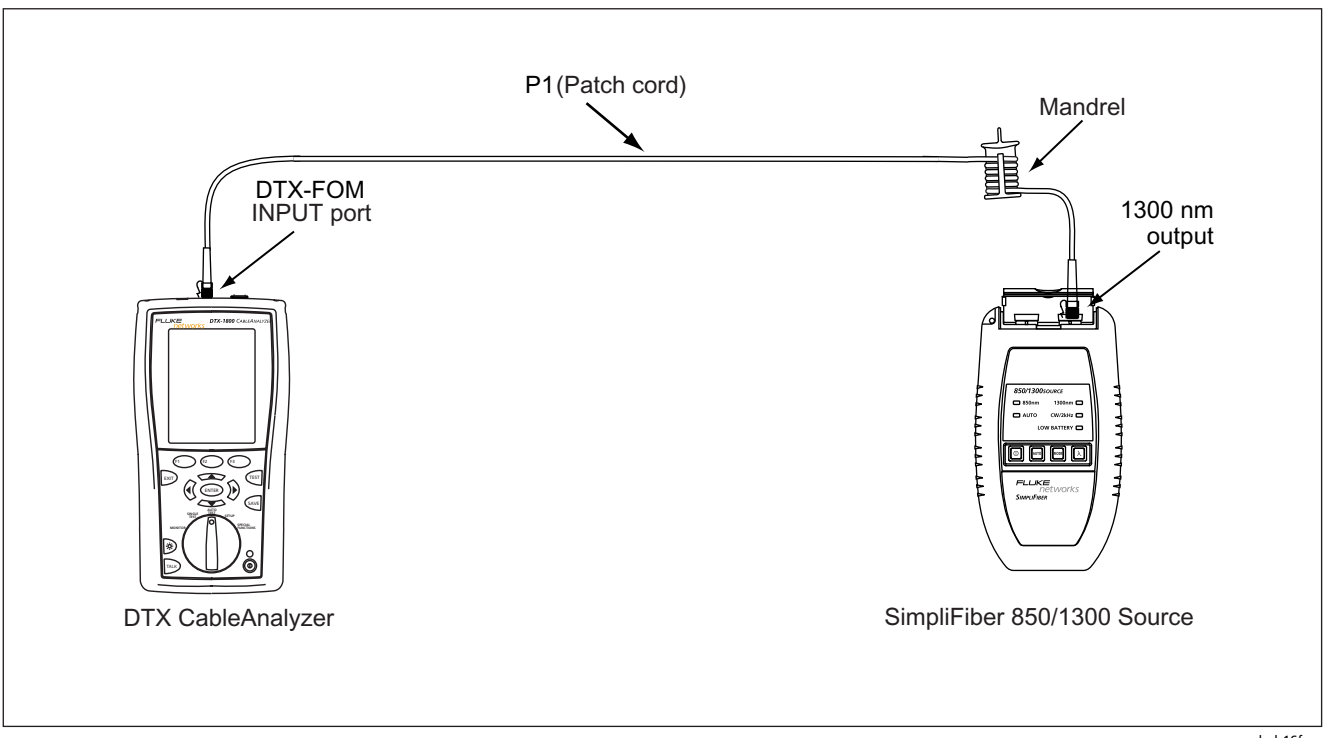

Figure 14. Connecting a Known-Good Patch Cord

bab16f.eps

- 5. Power on the SimpliFiber 850/1300 Source. Then, do the following:
  - a. Press ≥ to select the desired wavelength (850 or 1300).
  - b. Make sure that the tester is in **Auto** mode. If the **Auto** LED is not lit, press
- 6. Power on the DTX CableAnalyzer and set the reference value. To do this:
  - a. Turn the rotary dial to SPECIAL FUNCTIONS. Select Set Reference, then press (ENTER).

The **Set Reference** screen is displayed. This screen shows a reference diagram.

- b. Verify that the diagram matches your setup.
- c. Press 🖭.

The tester sets the reference and displays the value on the **Set Reference** screen.

d. Press F2(OK).

Note

After you set the reference, do not remove the patch cord (P1) from the SimpliFiber 850/1300 Source.

7. Connect a suspect patch cord (P2), as shown in Figure 15.

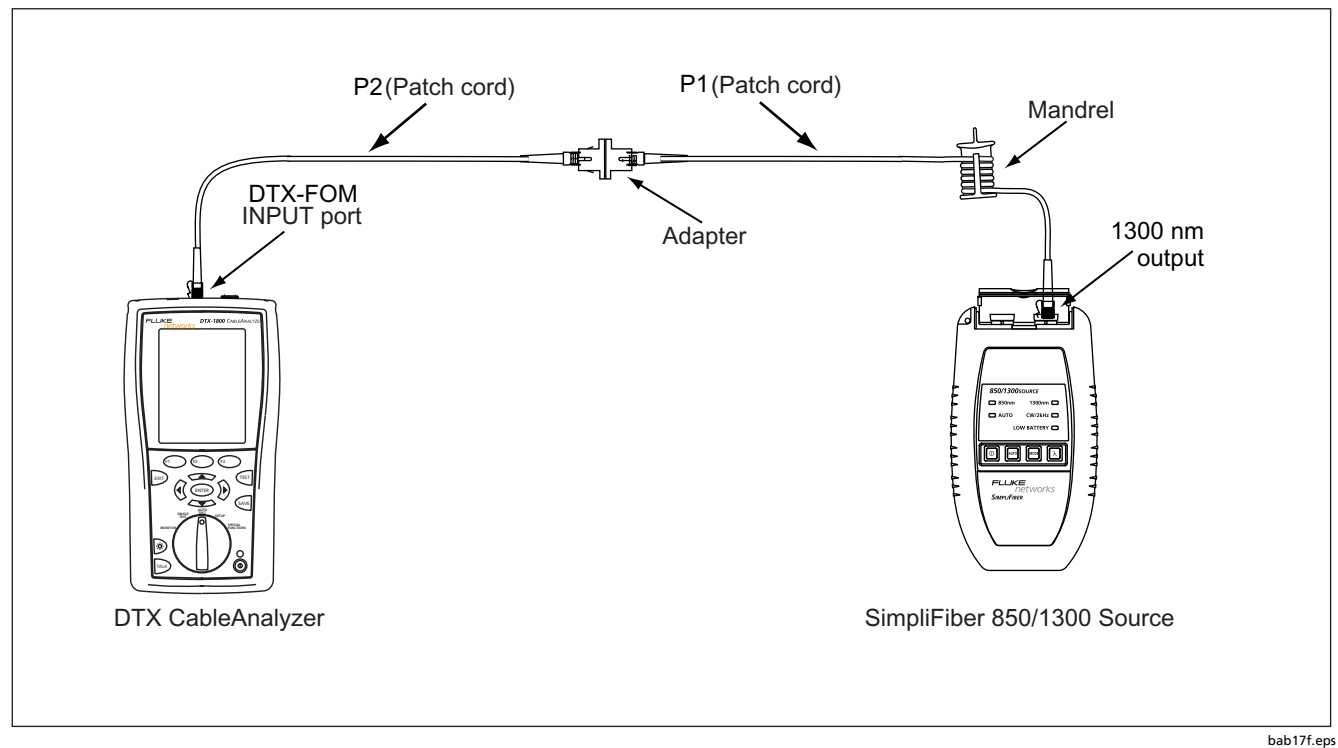

Figure 15. Connecting a Suspect Patch Cord (P2)

8. On the DTX CableAnalyzer, turn the rotary dial to **AUTOTEST**. Then, press for to run an autotest.

9. Look at the results and verify that the loss reading is less than 0.5 dB.

If loss is higher than this value, clean the ends of the patch cord P2) and repeat the autotest. If the loss reading remains too high, the patch cord (P2) is defective and should be replaced.

# Appendix B Test Method Reference Tables

Industry standards use different names for equivalent test methods. Table B-1 shows the names used in this manual and by four common industry standards for the three fiber test methods.

| Table | B-1. Test | Method | Names |
|-------|-----------|--------|-------|
|-------|-----------|--------|-------|

| Link End Connections<br>Included in Loss Results | This<br>Manual | TIA/EIA-526-14A<br>(multi-mode) | TIA/EIA-526-7<br>(single mode) | IEC 61280-4-1<br>(multi-mode) | IEC 61280-4-2<br>(single mode) |
|--------------------------------------------------|----------------|---------------------------------|--------------------------------|-------------------------------|--------------------------------|
| 1 connection                                     | Method A       | Method A                        | Method A.2                     | Method 1                      | Method A2                      |
| 2 connections                                    | Method B       | Method B                        | Method A.1                     | Method 2                      | Method A1                      |
| None                                             | Method C       | Method C                        | Method A.3                     | Method 3                      | Method A3                      |

Table B-2 shows the test methods required by standards.

| Standard or Application | Test Method<br>(as named in this<br>manual) |
|-------------------------|---------------------------------------------|
| TIA-568-B               | В                                           |
| ISO 11801               | В                                           |
| EN50173                 | В                                           |
| 10BASE-FB               | А                                           |
| 10BASE-FP               | А                                           |
| 10BASE-FL               | А                                           |
| 10/100BASE-SX           | В                                           |
| 100BASE-FX              | В                                           |
| 1000BASE-LX             | В                                           |
| 1000BASE-SX             | В                                           |

Table B-2. Test Methods Required By Standards

| Standard or Application      | Test Method<br>(as named in this<br>manual) |
|------------------------------|---------------------------------------------|
| 10GBASE-S                    | В                                           |
| 10GBASE-L                    | В                                           |
| 10GBASE-LX                   | В                                           |
| 10GBASE-E                    | В                                           |
| Fibre Channel                | В                                           |
| ATMI                         | В                                           |
| FDDI                         | В                                           |
| Token Ring                   | В                                           |
| Fluke Networks General Fiber | В                                           |

# Appendix C Options and Accessories

This appendix lists the options and accessories that are available for the SimpliFiber Source and the DTX Series CableAnalyzers. For the complete list, visit the Fluke Networks website at <u>www.flukenetworks.com</u>. To order options or accessories, contact Fluke Networks as described under "Contacting Fluke Networks".

#### Table C-1. Options and Accessories

| Option or Accessory                                    | Model Number |
|--------------------------------------------------------|--------------|
| SimpliFiber 1310 Source (ST Connector)                 | 8251-01      |
| SimpliFiber 1310 Source (SC Connector)                 | 8251-11      |
| SimpliFiber 1550 Source (ST Connector)                 | 8251-02      |
| SimpliFiber 1550 Source (SC Connector)                 | 8251-12      |
| SimpliFiber Source yellow holster with connector cover | 1705523      |
| SimpliFiber Source battery door                        | 1704450      |
| DTX-MFM Multimode Fiber Module, 850 nm/1300 nm         | DTX-MFM      |
| DTX-GFM Gigabit Fiber Module, 850 nm/1310 nm           | DTX-GFM      |

### Table C-1. Options and Accessories (continued)

| Option or Accessory                                                                                                    | Model Number |
|----------------------------------------------------------------------------------------------------|--------------|
| DTX-SFM Singlemode Fiber Module, 1310 nm/1550 nm                                                                                                    | DTX-SFM      |
| DTX-FTK Fiber Test Kit<br>Fiber optic meter module and 850 nm/1300 nm SimpliFiber Source. Measures power and loss at 850<br>nm/1300 nm (1310 nm/1550 nm with optional source). | DTX-FTK      |
| DTX-FOM Fiber Optic Meter Module<br>Measures power and loss at 850 nm/1300 nm and 1310 nm/1550 nm.                                                                             | DTX-FOM      |
| Fiber Jack Accessory Kit, 62.5 µm multimode                                                                                                    | NFK1-FJ      |
| LC Accessory Kit, 62.5 µm multimode                                                                                                    | NFK1-LC      |

### Table C-1. Options and Accessories (continued)

| Option or Accessory                                                | Model Number |
|--------------------------------------------------------------------|--------------|
| MT-RJ Accessory Kit, 62.5 μm multimode                             | NFK1-MTRJ    |
| MT-RJ Accessory Kit, 50 µm multimode                               | NFK2-MTRJ    |
| VF-45 Accessory Kit, 62.5 μm multimode                             | NFK1-VF45    |
| VF-45 Accessory Kit, 50 μm multimode                               | NFK2-VF45    |
| ST Cable Kit, 50 μm multimode                                      | NFK2-ST      |
| Fiber Optic Cleaning                                               | Kit NF430    |
| ST/ST Singlemode Fiber Optic Adapter                               | NF300SM      |
| Fiber Optic Adapter, SC/SC for singlemode and multimode connectors | NF310SM      |
| ST/FC Simplex 62.5 μm 1m patch cord                                | FOC-ST/FC    |
| ST/ST Simplex 62.5 µm 1m patch cord                                | FOC-ST/ST    |
| ST/SC Simplex 62.5 µm 1m patch cord                                | FOC-ST/SC    |

### Table C-1. Options and Accessories (continued)

| Option or Accessory                                                                                   | Model Number     |
|----------------------------------------------------------------------------------------------------|------------------|
| ST/SMA Simplex 62.5 μm 1m patch cord                                                                  | FOC-ST/SMA       |
| ST/FC Simplex Singlemode 1m patch cord                                                                | NF120SM          |
| ST/ST Simplex Singlemode 1m patch cord                                                                | NF100SM          |
| ST/SC Simplex Singlemode 1m patch cord                                                                | NF110SM          |
| SC/SC Simplex 62.5 μm 1m patch cord                                                                   | NF215            |
| ST/ST Simplex 62.5 μm 1m patch cord                                                                   | NF230            |
| Red Multimode Fiber Mandrel for 50 $\mu$ m fiber with 3 mm jackets                                    | NF-MANDREL-50    |
| Gray Multimode Fiber Mandrel for 62.5 $\mu$ m fiber with 3 mm jackets                                 | NF-MANDREL-625   |
| Multimode Fiber Mandrel kit containing two red 50 $\mu m$ mandrels and two gray 62.5 $\mu m$ mandrels | NFK1-MANDREL-KIT |

# Appendix D DTX-FTK Specifications

This appendix lists the specifications for the DTX-FTK.

### DTX Fiber Optic Meter (DTX-FOM)

### General

| Compatibility          | DTX-LT, DTX-1200, DTX-1800<br>Main unit only |
|------------------------|----------------------------------------------|
| Dimensions (L x W x D) | 4.2in x 3.0in x 1.1in (106mm x 76mm x 28mm)  |
| Weight, nominal        | 0.31lb (0.14kg)                              |

### DTX Fiber Test Kit

Users Manual

### Environmental

| Operating temperature                                      | 0 °C to 40 °C                                                             |
|------------------------------------------------------------|---------------------------------------------------------------------------|
| Storage temperature                                        | -20 °C to +60 °C                                                          |
| Operating relative humidity<br>(% RH without condensation) | 95 % (10 °C to 35 °C)<br>75 % (35 °C to 40 °C)<br>uncontrolled < 10 °C    |
| Vibration                                                  | Random, 2 g, 5 Hz - 500 Hz                                                |
| Shock                                                      | 1 m drop onto all corners and faces, test cables not attached             |
| Safety                                                     | CE Conforms to relevant European Union directives.                        |
|                                                            | ${old G}_{{}_{\mathrm{ss}}}$ Listed by the Canadian Standards Association |
| Altitude                                                   | Operating: 3000 m                                                         |
| EMC                                                        | EN 61326-1                                                                |

### Optical

| Input/output (meter/source)<br>connectors                                                                                                    | sc/sc                                                       |
|----------------------------------------------------------------------------------------------------|-------------------------------------------------------------|
| Power meter type                                                                                                    | InGaAs detector                                             |
| Power meter calibrated wavelengths                                                                                                    | 850 nm, 1310 nm, 1550 nm                                    |
| Power measurement range                                                                                                    | 0 to -60 dbm (1310 nm and 1550 nm)<br>0 to -52 dbm (850 nm) |
| Power measurement uncertainty <sup>1</sup>                                                                                                   | ± 0.25 dB                                                   |
| Measurement linearity                                                                                                    | ±0.1dB²(1310 nm and 1550 nm)<br>±0.2 db³(850 nm)            |
| Display resolution, dB or dBm<br>µW >400, >40, >4, >0.4, ±0.4                                                                                | 0.01<br>1, 0.1, 0.01, 0.001, 0.0001                         |
| Display update rate                                                                                                    | 1 reading per second                                        |
| Re-calibration period                                                                                                    | 1 year                                                      |
| <ol> <li>Under the following conditions: Power level -20 dBm, continuous wave</li> <li>at 850 nm: 62.5/125 um fiber with 0.275 NA</li> </ol> |                                                             |

- at 1310 nm and 1550 nm: 9/125 μm
- Ambient temperature: 23 C ± 5
- 2. Linearity for 1310 nm and 1550 nm: between 0 dBm and -55 dBm:  $\pm$  0.1 dB < -55 dBm:  $\pm$  0.2 dB.
- 3. Linearity for 850 dBm: between 0 dBm and -45 dBm:  $\pm$ 0.2 dB < -45 dBm:  $\pm$ 0.25 dB

### SimpliFiber 850/1300 Source

### General

| Dimensions (L x W x D)                                | 15.3 x 8.9 x 3.2 cm (6.0 x 3.5 x 1.3 in)                                                                                              |
|-------------------------------------------------------|----------------------------------------------------------------------------------------------------|
| Weight, nominal                                       | 0.18kg (0.4 lb)                                                                                                    |
| Battery life (2 replaceable AA<br>alkaline batteries) | 850/1300 Source: 10 – 50 hours typical<br>optional 1310 Source: 20 – 100 hours typical<br>optional 1550 Source: 20 –100 hours typical |

#### Environmental

| Temperature range, operating | 0 to +45 C                                                |
|------------------------------|-----------------------------------------------------------|
| Temperature range, storage   | -20 to +60 C                                              |
| Humidity range, operating    | 10 to 90% RH, non-condensing                              |
| Humidity range, storage      | 0 to 95% RH, non-condensing                               |
| Certifications               | CE Conforms to relevant European Union directives.        |
|                              | ${}_{\scriptscriptstyle s} {f m m m m m m m m m m m m m $ |

### Optical

| Connector                        | SC                                                                                             |
|----------------------------------|------------------------------------------------------------------------------------------------|
| Emitter type                     | 850/1300 Source: LEDs<br>optional 1310 Source: laser<br>optional 1550 Source: laser            |
| Emitter wavelengths              | 850/1300 Source: 850 and 1300 nm<br>optional 1310 Source: laser<br>optional 1550 Source: laser |
| Power output (minimum)           | 850/1300 Source: -20 dBm<br>optional 1310 Source: -10 dBm<br>optional 1550 Source: -10 dBm     |
| Power output stability (8 hours) | +/- 0.25 dB at 23 C                                                                            |

# Index

accessories, 43 Autotest results, viewing, 26 running in Far End Source Mode, 24

battery replacement, 8

calibration DTX-FOM, 4 SimpliFiber Source, 8 care and safety DTX-FOM, 4 SimpliFiber Source, 7 cleaning connectors and adapters, 9 connection diagrams connecting to fiber-under-test, 21 reference connections, 20

### —D—

DTX CableAnalyzer connection diagrams, 20, 21, 22 fiber settings, configuring, 11 inserting/removing the DTX-FOM, 11 loss test, 24 power test, 29 setting the reference, 18 DTX Fiber Optic Meter calibration and service, 4 care and safety information, 4 installing and removing, 11 DTX Fiber Test Kit description, 1 options and accessories, 43 package contents, 2 registering products, 2 specifications, 47

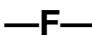

fiber settings, configuring, 11 Fluke Networks contact numbers, 3 Knowledge Base, 2

—K—

Knowledge Base, 2

### DTX Fiber Test Kit Users Manual

### —L—

loss test Autotest mode, 24 results, saving, 28 single-test mode, 28

### —M—

mandrels, 16

### —P—

patch cords, testing and replacing, 10, 33 power test connection diagrams, 22 results, saving, 30 results, viewing, 30 running, 29

### —R—

reference values connection diagram, 18, 20 importance of setting, 15 mandrels, 16 setting, 18 registration, 2

safety precautions DTX-FOM, 4 SimpliFiber Source, 7 SimpliFiber Source batteries, replacing, 8 calibration and service, 8 care and safety information, 7 connecting to fiber, 21 front panel, 4 single tests loss, 28 power, 29 specifications, 47

### —T—

test methods, 14, 41 tests loss autotest, 24 loss single test, 28 power, 29 setting a reference value, 15

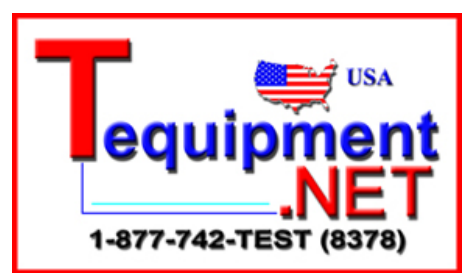